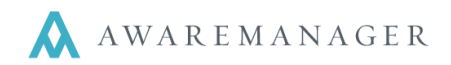

To process work orders entered via the web first use the **Search** feature find all work orders with the Source of **WEB** to **WEB**.

Hints:

- You may want to create a Recordset for this search so you can quickly and easily access the list at any time.
- You can set up a Work Trigger (based on the source of WEB) to email the Operators responsible for processing work orders.
- You can set up your status control panel to display work orders for the source WEB.
- 1. Right mouse click on Work and select Open with Search.
- 2. Enter the search criteria to bring up the work records.

Source = WEB to WEB, and any other criteria (if applicable) Work Status Type = Open to Open Work Status = NEWREQUEST to NEWREQUEST (*if you only want to see new work*)

| Work Sea  | arch               |                      |
|-----------|--------------------|----------------------|
| Keywords: |                    |                      |
| ⊖ Range:  | Work Status Type 👻 | Open 🗸 to Locked 🗸 🕥 |
| ⊖ Range:  | Source -           | Web 🗸 to Web 🗸 📀     |
| ⊖ Value:  | Date Entered 🗸     |                      |
| +         |                    | -                    |

3. This will open the list of work orders that have been entered via the Work Request Form based upon your entered search criteria.

| Work   | List 🔺 🛙    | Ì ╋ ि ∧       |                   |               | ; ⊞ ≞ ₽ ⊠ ⊞                            | Operations ᅌ |
|--------|-------------|---------------|-------------------|---------------|----------------------------------------|--------------|
| Number | Work Type 🥢 | Work Status 🥢 | Date Entered      | Assigned To 🥢 | Description                            | /            |
| 3922   | BID         | OPEN          | August 10, 2010   | SMITH.ANN     | tes testetsts                          |              |
| 3976   | HVAC-OT     | PENDING       | September 3, 2010 |               | Should not show in history -> days set | to 0         |

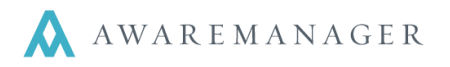

4. Next, assign the work (if the assign to value has not defaulted based on the work type).

|                                        |                   |            |                      | rations ᅌ |
|----------------------------------------|-------------------|------------|----------------------|-----------|
| be Assigned To 🔺 🗢                     | Date Entered Time | Entered    | Time                 | Receive(1 |
| -                                      | Change Assigne    | ed To      |                      |           |
|                                        | Worker 🗸 🗸        |            |                      |           |
| •                                      | Run               | Cance      | el                   |           |
|                                        |                   |            |                      | [         |
| CARPET ONE                             |                   |            |                      |           |
| CARPET ONE<br>CARPET ONE<br>CARPET ONE | Choose C          | ontact     | <mark>√ ⊘</mark> + [ | •         |
| CARPET ONE                             | Code              | Name       | Email                | F         |
| SMITH.ANN                              | BAGGADONU         | Joey Bagg  | j.baggadonut         | s@10      |
|                                        | CARVER.J          | Joe Carver | jcarver@mgr          | nt.com    |
|                                        | CBUCKLEY          | Chris Buc  | cbuckley@m           | iontefio  |
|                                        |                   | Corey Ch   | cchenevert <i>ia</i> | haware F  |

5. Change the status, if necessary, to indicate the work has been received and assigned.

| Work Status 🔹      | 🗢 Division 🛛 W                   | /ork Type Assigned To ▲:                    | 🗢 Date Ente | ered Time Ente               | red                                            | Ti |
|--------------------|----------------------------------|---------------------------------------------|-------------|------------------------------|------------------------------------------------|----|
| OPEN<br>PENDING    | 006AR                            |                                             | March 18    | 08.53                        |                                                | 08 |
| PENDING<br>PENDING | Change Wo                        | ork Status                                  |             |                              |                                                | 16 |
| PENDING<br>PENDING | Work Status:                     |                                             |             |                              |                                                | 15 |
|                    | Date Closed:                     | <u> </u>                                    |             |                              |                                                |    |
| PENDING            | Time Closed:                     | Choose Work                                 | ( Status    | <b>√</b> ⊘+                  | • 🔽 🛦 🔻                                        |    |
| PENDING            |                                  | Code                                        | Division    | Color Alert                  | Description                                    |    |
| SCHEDULED<br>OPEN  | 006AR CI<br>006AR CI<br>006AR BI | APPROVED<br>ARCHIVED<br>CLOSED<br>COMPLETED |             | Cyan<br>None<br>None<br>Blue | Permit Ap<br>Archived<br>Work is d<br>Work has |    |
|                    |                                  | NEW TEST<br>NEWREQUEST<br>OPEN              | 006AR       | None<br>Orange<br>None       | new test<br>New Requ<br>Open                   |    |

Hint: You can set up a Work Trigger (based on the status OPEN) to email the Assigned To person(s).